## How to View the Holdings in Your Portfolio in the Client Portal

1. Log into the client portal with your username and password

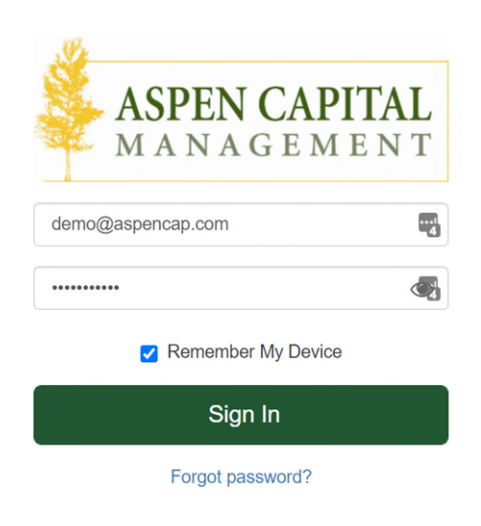

2. From the portal homepage, click on the "Positions" tab in the upper right corner of the screen to access your holdings:

| A N         | ASPEN CAPITAL                                            |                                                              |                                       | ≡                                                                                                    |
|-------------|----------------------------------------------------------|--------------------------------------------------------------|---------------------------------------|----------------------------------------------------------------------------------------------------|
| ₽<br>1<br>• | ACCOUNTS (<br>Investment ¥ \$1,232,886<br>YOUR NET WORTH | Managed Accounts   Last upcased: 01/19/2021 at 22:19         |                                       | Summary Performance Positions                                                                                                    |
| -           | \$1,232,886                                              | Portfolio Summary<br>\$1,225,084<br>Market Value as of Today | <b>1.82%</b><br>YTD Return            | \$235,675<br>Unrealized Gain/Loss                                                                                                    |
|             |                                                          | Portfolio Value vs Net Amount Invested                       | Portfolio Value 🔳 Net Amount Invested | Transaction Summary (3)       Beginning Market Value     \$1,203,218       Market Value increase/Decrease     \$29,668       Ending Market Value     \$1,232,886 |
|             | Add Account                                              | \$1,000k                                                     |                                       |                                                                                                    |

3. Toggle between the Total Portfolio View or the holdings for a specific account by clicking on the "Managed Accounts" dropdown in the top left corner of the screen:

| reen: |                                                     |                           |                                 |                     |                                                                           |                                                                                                    |                                                                 |  |
|-------|-----------------------------------------------------|---------------------------|---------------------------------|---------------------|---------------------------------------------------------------------------|----------------------------------------------------------------------------------------------------|-----------------------------------------------------------------|--|
| (     | Managed Accounts  Last updated: 01/10/2021 at 22:10 |                           | Summary Performance Positions ‡ |                     |                                                                           |                                                                                                    |                                                                 |  |
|       | Asset Category Allocation                           |                           | Asse                            | et Class Allocation |                                                                           |                                                                                                    |                                                                 |  |
|       | 51,225,084.17                                       | 73.94%<br>24.43%<br>1.43% |                                 | \$1,225,084.17      | US<br>Ref<br>1 ma<br>1 ma<br>1 ma<br>1 ma<br>1 ma<br>1 ma<br>1 ma<br>1 ma | Large Cap Equity<br>di Income<br>mational Equity<br>arging Market Equity<br>Small Cap Equity<br>I Essine<br>A | 28.85%<br>24.43%<br>20.04%<br>12.03%<br>6.64%<br>6.18%<br>1.63% |  |
|       | Positions                                           |                           |                                 |                     | Q, Search                                                                 |                                                                                                    |                                                                 |  |
|       | Name 💌                                              | Units                     | Price                           | Market Value        | Cost Basis                                                                | Unrealized<br>Gain/Loss                                                                                       | Percent                                                         |  |
|       | DFA Emerging Markets Core Equity Portfolio Institut | 5,828.48                  | \$25.28                         | \$147,343.88        | \$108,875.93                                                              | \$38,467.95                                                                                                   | 12.00%                                                          |  |
|       | DFA Global Real Estate Securities                   | 7,106.60                  | \$10.65                         | \$75,685.28         | \$74,477.15                                                               | \$1,208.13                                                                                                    | 6.20%                                                           |  |
|       | DFA International Core Equity Portfolio (I)         | 16,570.01                 | \$14.82                         | \$245,567.52        | \$202,172.59                                                              | \$43,394.93                                                                                                   | 20.00%                                                          |  |
|       | DFA Investment Grade Institutional Class Shares     | 25,041.74                 | \$11.95                         | \$299,248.75        | \$292,988.31                                                              | \$6,260.44                                                                                                    | 24.40%                                                          |  |
|       | DFA U.S. Small Cap Value Institutional Class        | 2,235.26                  | \$37.49                         | \$83,799.94         | \$80,012.48                                                               | \$3,787.46                                                                                                    | 6.80%                                                           |  |
|       | DFA US Core Equity 1                                | 11,656.95                 | \$30.32                         | \$353,438.80        | \$218,684.43                                                              | \$134,754.37                                                                                                  | 28.90%                                                          |  |
|       | TD Ameritrade Money Market Fund                     | 20,000.00                 | \$1.00                          | \$20,000.00         | \$20,000.00                                                               | \$0.00                                                                                                    | 1.60%                                                           |  |

4. If you hover over the color wheel of the Asset Class Allocation you can view further details.

| Managed Accounts   Last updated: 01/19/2021 at 22:19   Cummary Perform |                           |         |                    |                                                                                       |                                                                                                    | Positions                                                       |
|------------------------------------------------------------------------|---------------------------|---------|--------------------|---------------------------------------------------------------------------------------|----------------------------------------------------------------------------------------------------|-----------------------------------------------------------------|
| Asset Category Allocation                                              |                           | Asse    | t Class Allocation | /                                                                                     |                                                                                                    |                                                                 |
| \$uity<br>Bond<br>Money Market<br>\$1,225,084.17                       | 73.94%<br>24.43%<br>1.63% |         | \$1,225,084.17     | US<br>Fix<br>100<br>8<br>100<br>8<br>100<br>8<br>100<br>8<br>100<br>100<br>100<br>100 | Large Cap Equity<br>ad Income<br>erracional Equity<br>erging Market Equity<br>Small Cap Equity<br>al Estate<br>th | 28.85%<br>24.43%<br>20.04%<br>12.03%<br>6.84%<br>6.18%<br>1.63% |
| Positions                                                              |                           |         |                    | Q, Search                                                                             |                                                                                                    |                                                                 |
| Name 🔻                                                                 | Units                     | Price   | Market Value       | Cost Basis                                                                            | Unrealized<br>Gain/Loss                                                                                           | Percent                                                         |
| DFA Emerging Markets Core Equity Portfolio Institut                    | 5,828.48                  | \$25.28 | \$147,343.88       | \$108,875.93                                                                          | \$38,467.95                                                                                                    | 12.00%                                                          |
| DFA Global Real Estate Securities                                      | 7,106.60                  | \$10.65 | \$75,685.28        | \$74,477.15                                                                           | \$1,208.13                                                                                                    | 6.20%                                                           |
| DFA International Core Equity Portfolio (I)                            | 16,570.01                 | \$14.82 | \$245,567.52       | \$202,172.59                                                                          | \$43,394.93                                                                                                    | 20.00%                                                          |
| DFA Investment Grade Institutional Class Shares                        | 25,041.74                 | \$11.95 | \$299,248.75       | \$292,988.31                                                                          | \$6,260.44                                                                                                    | 24.40%                                                          |
| DFA U.S. Small Cap Value Institutional Class                           | 2,235.26                  | \$37.49 | \$83,799.94        | \$80,012.48                                                                           | \$3,787.46                                                                                                    | 6.80%                                                           |
| DFA US Core Equity 1                                                   | 11,656.95                 | \$30.32 | \$353,438.80       | \$218,684.43                                                                          | \$134,754.37                                                                                                    | 28.90%                                                          |
| TD Ameritrade Money Market Fund                                        | 20,000.00                 | \$1.00  | \$20,000.00        | \$20,000.00                                                                           | \$0.00                                                                                                    | 1.60%                                                           |

5. If you click on the hyperlink of a specific position (for example, "DFA Global Real Estate Securities"), you can view each tax lot for the specific security.

|              | Managed Accounts -<br>Last updated: 01/19/2021 at 22:19                |                           |         |                    |                                          | Summary Performance Positions                                                                                    |                                                       |  |  |
|--------------|------------------------------------------------------------------------|---------------------------|---------|--------------------|------------------------------------------|----------------------------------------------------------------------------------------------------|-------------------------------------------------------|--|--|
|              | Asset Category Allocation                                              |                           | Asse    | t Class Allocation |                                          |                                                                                                    |                                                       |  |  |
|              | <ul> <li>Bond</li> <li>Money Market</li> <li>\$1,225,084.17</li> </ul> | 73.94%<br>24.43%<br>1.63% |         | \$1,225,084.17     | US<br>Fin<br>Inn<br>En<br>US<br>Re<br>Ca | Large Cap Equity<br>ed income<br>emational Equity<br>erging Market Equity<br>Small Cap Equity<br>al Estate<br>sh | 28.85%<br>24.43%<br>20.04%<br>6.84%<br>6.18%<br>1.63% |  |  |
|              | Positions                                                              |                           |         |                    | Q. Search                                |                                                                                                    |                                                       |  |  |
| $\backslash$ | Name 💌                                                                 | Units                     | Price   | Market Value       | Cost Basis                               | Unrealized<br>Gain/Loss                                                                                          | Percent                                               |  |  |
|              | DFA Emerging Markets Core Equity Portfolio Institut                    | 5,828.48                  | \$25.28 | \$147,343.88       | \$108,875.93                             | \$38,467.95                                                                                                    | 12.00%                                                |  |  |
|              | DFA Global Real Estate Securities                                      | 7,106.60                  | \$10.65 | \$75,685.28        | \$74,477.15                              | \$1,208.13                                                                                                    | 6.20%                                                 |  |  |
|              | DFA International Core Equity Portfolio (I)                            | 16,570.01                 | \$14.82 | \$245,567.52       | \$202,172.59                             | \$43,394.93                                                                                                    | 20.00%                                                |  |  |
|              | DFA Investment Grade Institutional Class Shares                        | 25,041.74                 | \$11.95 | \$299,248.75       | \$292,988.31                             | \$6,260.44                                                                                                    | 24.40%                                                |  |  |
|              | DFA U.S. Small Cap Value Institutional Class                           | 2,235.26                  | \$37.49 | \$83,799.94        | \$80,012.48                              | \$3,787.46                                                                                                    | 6.80%                                                 |  |  |
|              | DFA US Core Equity 1                                                   | 11,656.95                 | \$30.32 | \$353,438.80       | \$218,684.43                             | \$134,754.37                                                                                                    | 28.90%                                                |  |  |
|              | TD Ameritrade Money Market Fund                                        | 20,000.00                 | \$1.00  | \$20,000.00        | \$20,000.00                              | \$0.00                                                                                                    | 1.60%                                                 |  |  |